## 4-1 療養費支給申請受付 療養費の支給申請を受け付ける操作について説明します。

被保険者からの請求に基づき、療養費の支給申請受付をする操作を行います。

ここでは、例として、給付一郎さんが作成した<mark>補装具</mark>の作成費用の支給申請受付をします。 それでは、操作説明に入ります。

## >>>> 操作手順

4-1-1「給付管理メニュー」画面で、給付受付等の[支給サブメニュー]ボタンをクリックします。

| ℰ KDZ0S010:給付管理メニュー                                   | – Windows Internet            | Explorer         |            |                      | ×   |
|-------------------------------------------------------|-------------------------------|------------------|------------|----------------------|-----|
| nttp://okktre01.okk-kouiki.local/Kouki/kou            | uki_war/KZ02S040EventAction.o | lo               |            |                      | ~   |
| 開発環境後期高齢者医療広域                                         | <b>しまた。</b><br>建合電算処理シスラ      | FД               | 3          | 処理選択 業務選択 ログアウト      |     |
|                                                       |                               |                  | <b>u</b> , | グイン【広域連合事業課10】 K02-0 | 10  |
| 処理名称:給付管理メニュー                                         |                               |                  |            |                      |     |
|                                                       |                               |                  |            |                      |     |
|                                                       | 被保険者番号                        | 性別               | 生年月日       | 引継ぎ 厂                | 7   |
|                                                       | 住所                            |                  |            |                      |     |
| 1.12=14-27-14-27-1-1-1-1-1-1-1-1-1-1-1-1-1-1-1-1-1-1- |                               |                  |            |                      | _   |
|                                                       |                               |                  | 7          |                      |     |
| 被保険者別レセブト一覧                                           | レセブト一覧                        | レセブト明細           |            |                      |     |
| 過誤• 再審査入力                                             |                               |                  |            |                      |     |
|                                                       | 五安木                           | 7488             | ٦          |                      |     |
|                                                       | 丹亚旦                           |                  |            |                      |     |
| 給付受付等                                                 |                               |                  |            |                      |     |
| 支給サブメニュー                                              | 给付状况照会                        | 給付割限対象           | ٦          |                      |     |
|                                                       |                               |                  | _          |                      |     |
| メンテナンス                                                |                               |                  |            |                      |     |
| 医疫機関                                                  | 口座                            | )                |            |                      |     |
|                                                       |                               | ,<br>,           |            |                      |     |
|                                                       |                               |                  |            |                      |     |
|                                                       |                               |                  |            |                      |     |
|                                                       |                               |                  |            |                      |     |
|                                                       |                               |                  |            |                      |     |
|                                                       |                               |                  |            |                      |     |
|                                                       |                               |                  |            |                      |     |
| ションタート 日常時後                                           | ✓ KD705010.00(###             | W 毎時1 bmp = 水心 b |            |                      | .99 |

- 4-1-2「個人検索」画面が表示されます。
  - ここでは給付一郎さんの被保険者番号を指定して〔検索〕ボタンをクリックします。

| 設定値                      |                              |                  | 5  | 遊拍々    | わてい  | ステレな確認します              |   |
|--------------------------|------------------------------|------------------|----|--------|------|------------------------|---|
| 検索対象情                    | 報:被保険者                       | ≦情報 -            |    | 医扒さ    | ALCV | 「るここで作品でしより。           | 0 |
| 被保険者番                    | :号:0075516                   | 5                |    |        |      |                        |   |
| KD01S020:個人根             | 食索 - Windows Inte            | rnet Explor      | er |        |      |                        | × |
| http://okktre01.okk-koui | kilocal/Kouki/kouki_war/KDZD | S010EventAction. | do |        |      |                        | ~ |
| ]発環境後期高齢                 | 诸医療広域連合電算                    | 算処理シスラ           | FЦ |        |      | <u>処理選択 業務選択 ログアウト</u> |   |
| 処理名称:個人検索                | 支給サフメニュー                     |                  |    |        |      | ビジイン[以頃建日中未計10] M02-00 |   |
|                          |                              |                  |    |        |      |                        |   |
| 検索条件                     |                              |                  |    |        |      |                        |   |
| 検索対象情報(*)                | 被保険者情報 🖌                     | 世帯番号             |    |        | 個人番号 |                        |   |
| 被保険者番号                   | 00755165                     | 性別               | ~  |        | 生年月日 |                        |   |
| 地方公共団体コード                |                              | 住所               |    |        |      |                        |   |
| 保険者番号                    |                              | 請求年月             |    | 電算管理番号 |      | 検索                     |   |
|                          |                              |                  |    |        |      |                        |   |
|                          |                              |                  |    | スカナ    | 「終わ」 | りましたら                  |   |
|                          |                              |                  |    | 「垥壶    | ーボタ  | シをクリックします              |   |
|                          |                              |                  |    | 山東示    |      |                        | þ |
|                          |                              |                  |    |        |      |                        |   |
|                          |                              |                  |    |        |      |                        |   |
|                          |                              |                  |    |        |      |                        |   |
|                          |                              |                  |    |        |      |                        |   |
|                          |                              |                  |    |        |      |                        |   |
|                          |                              |                  |    |        |      |                        |   |
|                          |                              |                  |    |        |      |                        |   |
|                          |                              |                  |    |        |      |                        |   |

4-1-3「個人検索」画面に、給付一郎さんの検索条件と一致する被保険者情報が表示されます。

| 検索対象情報(<br>神保険表番号 | 9       | 被保険者1 | 春報 🔽     | 世帯番号  |              |        | 個人種 | ;号<br>1日 |        |      | ]     |     |
|-------------------|---------|-------|----------|-------|--------------|--------|-----|----------|--------|------|-------|-----|
| 氏名力ナ              |         |       | 1        | 12.00 |              |        |     |          |        |      |       |     |
| 地方公共団体日           | 1 – F   |       |          | 住所    |              |        |     |          |        |      |       |     |
| 保険者番号             |         |       | ]        | 請求年月  |              | 電算管理番号 |     |          |        |      |       | 検索  |
| 回人情報一覧            |         |       |          |       |              |        |     |          |        |      | 讨免    | 件静工 |
| 發択 No.            | 個人番     | 문     | 氏名       |       | 市区町村名        |        |     | 生年日日     |        | 바누물미 | 喪失年月  | R   |
| 地方公共団体            | 被保険     | 者番号   | 住所       |       | 10000 111100 |        |     | 異動年月     | 8      | 個人区分 | 異動事由  |     |
| 1                 | 0035000 | 28191 | 給付 一郎    |       | 沖縄県石川市       |        |     | 大正10年1   | 0月20日  | 男    |       |     |
| 472140            | 0075516 | 5     | 石崎一丁目一番3 | 階     |              |        |     | 平成22年(   | 04月14日 | 住基   | 個人職權的 | Ē   |
|                   |         |       |          |       |              |        |     |          |        |      |       |     |

給付四郎さんの被保険者情報をラジオボタンで選択して、[選択]ボタンをクリックします。

## 4-1-4「支給サブメニュー」画面が表示されます。

高額療養費の支給申請受付時と同様に、資格情報の右下にある滞納状態欄で、保険料の滞納がないかを確認します。マニュアルの画面の点線で囲んでいる部分です。

確認すると、空欄になっており、滞納がないことがわかります。

確認できましたら、支給科目選択の支給科目選択で、[療養費]クリックします。

| C K | D01S030:支給            | サブメニュー -              | Windows In       | ternet Ex    | xplorer  |          |       |      |         |                       |                       |               |                            |    |
|-----|-----------------------|-----------------------|------------------|--------------|----------|----------|-------|------|---------|-----------------------|-----------------------|---------------|----------------------------|----|
| 🥭 h | ttp://okktre01.okk-ko | uiki.local/Kouki/kouk | ki_war/KD01S020E | entAction.do |          |          |       |      |         |                       |                       |               | ~                          |    |
| 開   | 発環境後期高                | 齢者医療広域                | 連合電算処            | 型システ.        | 4        |          |       |      | 1       | 処理選択<br><b>オグイン</b> 【 | 莱務遠<br><b>広域連合事</b> 第 | 【択 「<br>【課10】 | Iグアウト<br><b>K02−00</b>     |    |
| \$  | 処理名称:支給サ              | ブメニュー                 |                  |              |          |          |       |      | 3       | 9472147               | 宮古島市                  |               |                            |    |
|     |                       |                       |                  |              |          |          |       |      |         |                       |                       |               |                            |    |
|     | キュウフ イチロウ             |                       | 被保険者             | 香号           | 00755165 | 性別       | 男     | 4    | E年月日    | 大正102                 | ≢10月20日               | 1             | 副人検索                       | 1  |
|     | 給付 一郎                 |                       | 住所               |              | 沖縄県石     | 们市石崎一丁目- | -#83P | 档    |         |                       |                       |               |                            | 1  |
|     | 支給科目選択                |                       |                  |              |          |          |       |      |         |                       |                       |               |                            | 1  |
|     | 古绘制日                  | 高額療養費                 |                  | 复養費          | D        | 高額貸付     |       | l    | その他     | 支給                    |                       |               |                            |    |
|     | 20101110              | 特別療養費                 | - <b>*</b> 6     | 付制限          | ) [      | 高額介護合    | 算     | [    | 計算結界    | 登録                    |                       |               |                            |    |
|     | 資格情報                  |                       |                  |              |          |          |       |      |         |                       |                       | 収納            | 犬況                         |    |
|     | 取得保険者                 | 市島市                   | 取得事由             | 年齢到達         |          | 取得年月日    |       | 平成20 | 年04月01日 | 取得届品                  | 出年月日                  |               |                            | 1  |
|     | 開始保険者                 | 市島古宮                  | 開始事由             | 年齢到達         |          | 開始年月日    |       | 平成20 | 年04月01日 |                       |                       |               |                            | 1  |
|     | 終了保険者                 |                       | 終了事由             |              |          | 終了年月日    |       |      |         |                       |                       |               |                            | 1  |
|     | 負担区分年度                | 平成21年度                | 負担区分             | 低Ⅱ非 ■        |          |          |       |      |         | 滞納状夠                  | ۳.                    |               |                            | į. |
|     | 証発行情報                 |                       |                  |              |          |          |       |      |         | · · · · ·             |                       |               | •••••                      | l  |
|     | 被保険者証種類               | 被保険者証                 | 発行年月日            | 平成22年0       | 4月16日    | 交付年月日    |       | 平成22 | 年04月16日 | 回収年,                  | 月日                    |               |                            | l  |
|     | 減額認定証種類               |                       | 発行年月日            |              |          | 交付年月日    |       |      |         | 終了年,                  | 月日                    |               |                            | l  |
|     | 特定疾病証種類               |                       | 自己負担限度額          |              |          | 有効開始年月日  | 3     |      |         | 有効終                   | 了年月日                  |               |                            | 1  |
|     | 一部負担金減免情              | 12                    |                  |              |          |          |       |      |         |                       |                       |               |                            | 1  |
|     | 種類                    |                       | 認定理由             |              |          | 有効開始年月日  | 3     |      |         | 有効終                   | 了年月日                  |               |                            |    |
|     | 特定疾患所得区分              | 请幺怯輯                  |                  |              |          |          |       |      |         |                       |                       |               |                            | 1  |
|     | 連絡票整理                 | 在の負担国                 | マ分を確認            | 忍する          | - 1-7    | ぶできす     | : +   |      |         | 照会回知                  | 答年月日                  |               |                            | 1  |
|     | 受給者番号                 |                       |                  | u., a,       | ^        |          |       | 0    |         | 受給喪                   | 失処理日                  |               |                            | 1  |
|     | 所得区分判是平方              |                       | 변용//19/27        |              |          | 加持更更短程   | -     |      |         |                       |                       |               |                            |    |
| -   | スタート                  | 2 Windows Explorer    | KD01S030         | 支給サ          | 😻 22.bm  | • - ペイント |       | _    |         | <u>(R</u>             | ) ? **** *            | <             | <b>X 🕺</b> 19 <u>:49</u> 1 | 1  |

4-1-5「療養費一覧」画面が表示されます。

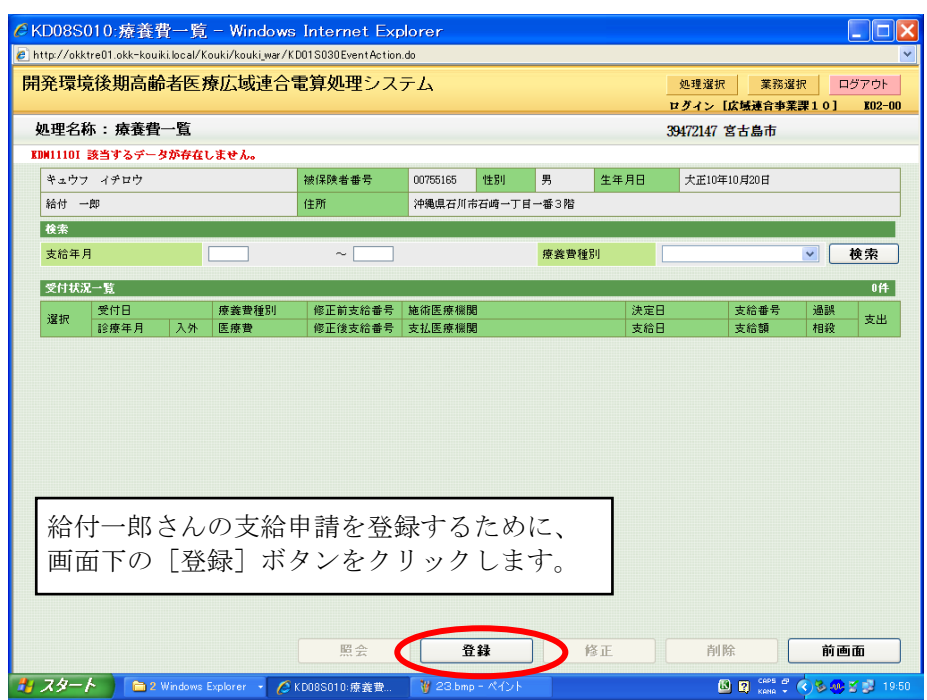

4-1-6 「療養費支給受付(登録)」画面が表示されます。 ここでは、申請書に記載されている内容を基に、申請内容を入力します。 まず、受付情報を確認します。受付情報には受付日(4/20)と、それに対応する決定 日(4/30)が自動で表示されています。 自動に反映されない場合は、受付日の最終月末日を手入力します。 決定日が入力されていない場合は、支給保留となります。

| 无*米*无!久対1回     | 齢者医療広域連合            | 電算処理シス | テム       |             | <u>処</u> 3<br>ログ | 理選択 業務選択<br>イン[広域連合事業課10] | ログアウト<br><b>K02</b> - |
|----------------|---------------------|--------|----------|-------------|------------------|---------------------------|-----------------------|
| <b>L理名称:療養</b> | 費支給受付(登録)           |        |          |             | 39472            | 2147 宮古島市                 |                       |
| キュウフ イチロウ      |                     | 被保障者番号 | 00755165 | 性別男         | 生年月日 大           | 〒10年10月20日                |                       |
| 給付 一即          |                     | 住所     | 沖縄県石川市   | 石崎一丁目一番3階   | 12.000           |                           |                       |
| 受付情報           |                     |        |          |             |                  |                           | _                     |
| 受付日(*)         | 1220420 平成22年04月20日 | 決定日    | 4220430  | 平成22年04月30日 | 支給日              |                           |                       |
| 支給額            | 調整額                 |        | 0 過誤調整相  | 泪殺額         | 不支給理由            | 支給確定                      | ż 🗌                   |
| 申請者情報          |                     |        |          |             |                  | 本人世帯                      | 員選択                   |
| 氏名             |                     |        | 被保険者と    | の関係         |                  | 連絡先                       |                       |
| 住所 -           |                     |        |          | -           |                  |                           |                       |
| 疫姜費情報          |                     |        |          |             |                  |                           |                       |
| 支給番号           |                     | 差額後    | Ł        | 計算          | 差額前              |                           |                       |
| 療義費種別(*)       | 01 一般診療             | ✓ 給付書  | 合        | 割           | 給付割合             | - 割                       |                       |
| 請求年月           | 平成22年04月            | 医療措    | 2        |             | 医療費              |                           |                       |
| 診療年月(**)       |                     | 一部角    | 担額       |             | 一部負担額            | i                         |                       |
| 診療開始年月日        |                     | 自己角    | 担額       |             | 自己負担額            | i                         |                       |
| 診療終了年月日        |                     | 食事回    | ]数       |             | 食事回数             |                           |                       |
| 支払先情報(*)       |                     |        |          |             |                  |                           | 口座                    |
| +++ +->+       | 金融機                 | E C    |          |             |                  | 預金種別                      |                       |
| 支払力法           | and they been       | -      |          |             |                  |                           |                       |

続いて、申請者の情報を入力します。 申請者は被保険者である給付一郎さんですので、[本人] ボタンをクリックします。 連絡先は、申請書を確認して電話番号を入力します。 連絡先がないばあいは、0(ゼロ)を入力します。

🜗 受付情報の受付日、決定日、支給日の入力について ・ 受付日には、広域連合システムの日付が自動で表示されます。

決定日を空欄にしたまま受付をすると、受付保留の状態となります。

4-1-7「療養費支給受付(登録)」画面の申請者情報に、給付一郎さんの情報が表示されます。

続いて、【療養費情報】を入力します。

まず、画面左側にある、療養種類をプルダウンメニューから選択します。

療養種類:03 補装具

【診療年月】を入力します。

診療年月:42007 [平成 20 年 7 月]

【療養種類】の右隣にある【給付割合】を入力します。

給付割合(「差額後]列):9(割)

次に【費用額】を入力します。

ここでは、補装具の製作費用である12,800円を入力します。

その後、計算ボタンをクリックすると、自動的に1割または、3割計算された金額が【自己負 担額】に反映されますが、【一部負担額】にも同額の金額を入力後再度計算ボタンをクリックし ます。

【一部負担額・自己負担額】に1割または、3割計算された金額が入力されているか確認してく ださい。

※一部負担額・自己負担額から出た小数点以下の端数は切り上げになります。 なお、マニュアルの画面上では3桁区切りのカンマを入力していますが、カンマは入力しなく ても大丈夫です。

K02-00

▼ 支給確定 □

差額後。 費用額:12,800 -部負担額: 1,280

> 自己負担額: 1,280 KD08S020:療養費支給受付(登録) - Windows Internet Explorer http://okktre01.okk-kouiki.local/Kouki/kouki\_war/KD08S020EventAc 開発環境後期高齢者医療広域連合電算処理システム 処理選択 業務選択 ログアウト ログイン[広域連合事業課10] 処理名称:療養費支給受付(登録) 39472147 宮古島市 被保険者番号 00755165 性別 男 生年月日 大正10年10月20日 キュウフ イチロウ 給付 一郎 住所 沖縄県石川市石崎一丁目一番3階 受付情報 4220420 平成22年04月20日 4220430 平成22年04月30日 決定日 支給日 受付日(\* 調整額 0 過誤調整相殺額 支給額 不支給理由 申請者情報 本人世帯負選択 氏名 給付 一郎 被保険者との関係 本人 連絡先 000-111-2222 住所 906 - 0301 沖縄県石川市石崎一丁目一番3階 疫养費情報 支給番号 差額後 計算 差額前 03 補装具 療義費種別( ~ 給付割合 9 81 給付割合 割 12,800 請求年月 平成22年04月 医療費 医療費 I 一部負担額 1,280 診療年月( 42007 一部負担額 診療開始年月日 自己負担額 1,280 自己負担額 診療終了年月日 食事同数

食事回数 支払先情報(\*) 口座 支払方法 金融機関 預金種別 口座番号 名義人(力ナ) 申請書出力 確認 前画面 資格照会 🖸 👩 🚟 🖞 🔿 🌭 🐼 🛫 🗊 1 W 2

≪療養費情報≫を下の画面のようにへ少しスクロールします。

計算ボタンをクリックしたことにより【支給金額】に被保険者へ支給される金額が表示されますの で、金額を確認します。

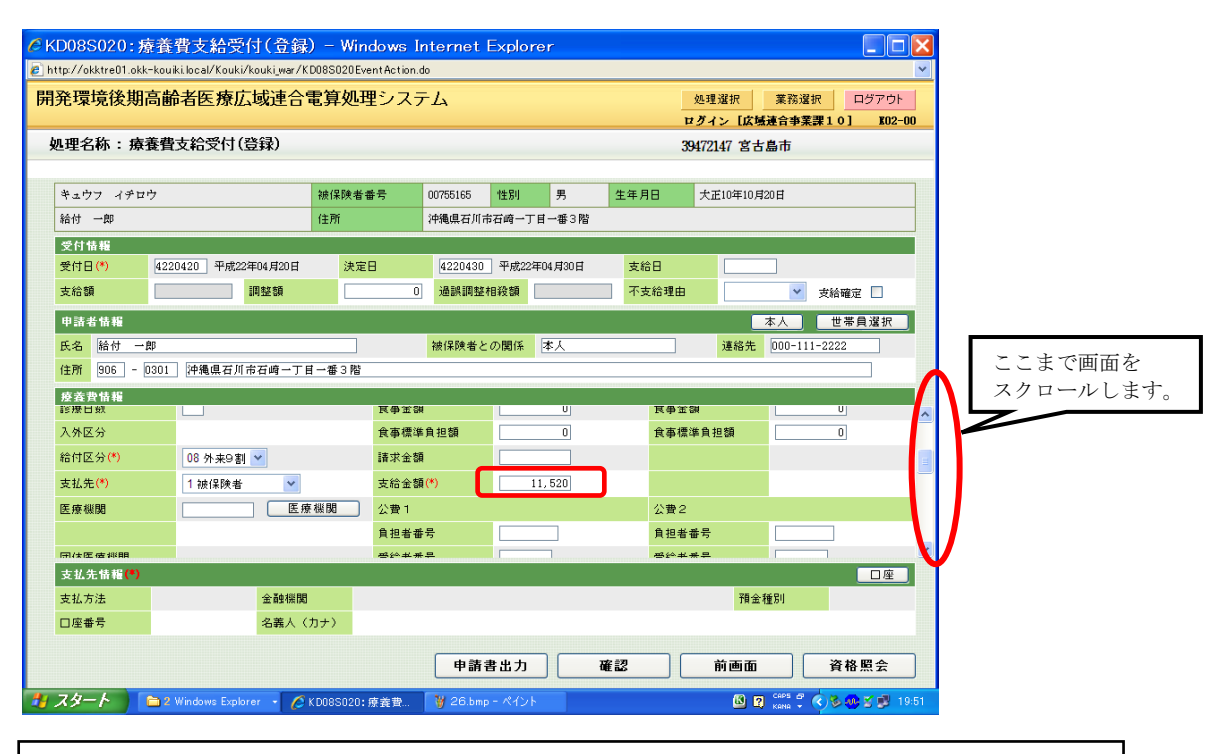

次に【給付区分】を設定します。 "入院・外来"を医師の証明書(指示書)を見て判断します。

【給付区分】:08 外来9割

| 「理名称:療養               | 費文結文付(登採)           |             |                |           | 39501002      | 中央市         |
|-----------------------|---------------------|-------------|----------------|-----------|---------------|-------------|
| キュウマ シロウ              |                     | 被保険考悉是      | 50000041 11281 | 里         | 生年月日 昭和17年1   | 4 日25 日     |
| 給付 四郎                 |                     | 住所          | 由央唱由央市4丁F      | 4番4号      |               |             |
| 受付铁器                  |                     |             | 1.200          |           |               |             |
| 受付日(*)                | 4200820 平成20年08月20日 | 決定日         | 4200831 平成     | 20年08月31日 | 支給日           |             |
| 支給額                   | 充当額                 | 0           | 納付相談済 🔲        | 調整額       | 0 不支;         | 給理由 🔹       |
| 由該老信編                 |                     |             |                |           |               | 本人 世茶自選択    |
| F-S(*) 給付 四           | t ês                | 神保          | 障害との関係(*)      | 木人        | · 這終先(*) 00   | 0-1111-3333 |
| (注所(*) 111 -          | 1114 由井信由井市4丁目4     | L番4号        |                | +//       |               |             |
| (五///( / ····         |                     |             |                |           |               |             |
| 診療日数                  |                     | 食事回鼓        |                | ]         | 食事回鼓          |             |
| 入外区分                  |                     | 食事金額        | i 📃            |           | 食事金額          |             |
| 給付区分 <mark>(*)</mark> | 08 外来9割 🖌           | 食事標準        | 負担額            |           | 食事標準負担額       |             |
| 支払先 <mark>(*)</mark>  | 1 被保険者 💙            | 支給金額        | i(*)           |           |               |             |
| 医療機関                  | 医療                  |             |                |           | 公費 2          |             |
|                       |                     | 負担者番        | -号             |           | 負担者番号         |             |
|                       |                     | m2.66.47 m2 |                | 1         | ±2.00 +/ ±2.□ |             |
| 支払先情報(*)              |                     |             |                |           |               |             |
| 金融機関区分                | 金融機関                |             |                |           |               | 預金科目        |
|                       | 口座名義                |             |                |           |               |             |
| 口座番号                  |                     |             |                |           |               |             |

【支払先】:「1 被保険者」が選択されているか確認してください。

次に、【医療機関】を設定するため赤い点線枠のボタンをクリックします。

| Cate Cate 0     Mate Data 2, N1 (253K)     32000       キュウフ シロウ     液保険者番号     50000041     性別     男     生年月日     昭和       路付 四部     住所     中央県中央市 4 丁目 4 番 4 号       50000041     世別     男     生年月日     昭和       路付 四部     住所     中央県中央市 4 丁目 4 番 4 号       50000041     世別     夏     2     2     0     10     10     10     10     10       支結額     第     第     第     10     10     10     10     10     10     10     10     10       申請者情報        111 - 1114     中央県中央市 4 丁目 4 番 4 号       111 - 1114     114 中央県中央市 4 丁目 4 番 4 号                                                                                                    | 2 <b>十</b> 火巾<br>7年04月25日<br>下支給理由 ▼    |
|----------------------------------------------------------------------------------------------------|-----------------------------------------|
| ** 4 cy 7       > 5 0000041       住田       男       生年月日       昭和         6Å 0 四部       住用       中央県中央市 12 4 = 12 4 =                                                                                                    | 7年04月25日<br>下支給理由                       |
| 結付 四節     住所     中央県中央市4 丁目4 番4 号       受付指報     受付日(**)     4200820     平成20年08月20日     決定日     4200821     平成20年08月31日     支給日       支給額     充当額     0     納付相淤溢     調整額     0       申請者儲稽            氏名(*)     給付 四節             (指所(*)     111 - 1114     由央県由央市41日4 番4 号                                                                                                    | 下支給理由                                   |
| 受付 橋 編<br>受付 信 ∜ 4200820 平成20年08月20日 決定 4200831 平成20年08月31日 支給 5<br>支給額 死当額 0 給付 組除流 開整額 0<br>申請者                                                                                                    | ◎ ● ● ● ● ● ● ● ● ● ● ● ● ● ● ● ● ● ● ● |
| 受付日(*)     4200820     平成20年08月20日     決定日     4200831     平成20年08月31日     支給日       支給額     充当額     0     納付組決済     調整額     0       申請者皆報       氏名(*)     給付 四郎     衲保陳者との関係(*)     本人     連絡先(*       住所(*)     111 - [114]     仲央県中央市4丁目4番4号                                                                                                    | 下支給理由                                   |
| 支結額     充当額     の     納付組於沼     調整額     の       申請者情報                0       集結者                 0       長名(*)     給付 四郎                                                                                                    | ▼支給理由 ✓                                 |
| 申請者情報<br>氏名(*) 結付 四郎 (*) (本人 道絡先(*<br>住所(*) [111 - [1114] 中央県中央市4丁目4番4号                                                                                                    |                                         |
| RA(*) 結付 四郎     (注給先(*)     (注給 の関係(*)     (注入     (注)     (注) | 大人 世界自選択                                |
| (111) - [114] 中央県中央市4丁目4番4号                                                                                                    |                                         |
|                                                                                                    | 000 1111 0000                           |
| c × # 4 10                                                                                                    |                                         |
| 度在實驗和<br>診療日数                                                                                                    |                                         |
| 入外区分         食事金額         食事金額                                                                                                    |                                         |
| 給付区分(*) 08 外来9 割 ♥ 食事標準負担額 食事標準負担                                                                                                    | Į –                                     |
| 支払先(*) 1 被保険者 ✓ 支給金額(*)                                                                                                    |                                         |
| 医療機関                                                                                                    |                                         |
| 自担者番号 自担者番号 自担者番号                                                                                                    |                                         |
| 四/+你/#####<br>四/+你/#####                                                                                                    |                                         |
| 支払先情報(*)                                                                                                    | 口座                                      |
| 金融機關区分金融機関                                                                                                    | <b>福会利日</b>                             |
|                                                                                                    | 18 ± 1+r ⊡                              |

処理名称:医療機関選択の画面が表示されます。 【都道府県】; 47 を入力します。 【医療種別】:1 医科 をプルダウンメニューから選択します。 【医療機関名(カナ)】【医療機関名(漢字)】どちらかに医師の証明書(指示書)に記載されてい る医療機関名を入力して、検索をクリックします。

※ 今回は、"未登録医療機関"ということで、医療機関を設定します。
 ※ 探している医療機関が無い場合は、【医療機関番号】に"99999"と入力。
 検索結果一覧に"未登録医療機関"が表示されますので、これを選択します。

| 開発: 梁晃俊 建約     26 建設     26 建設     26 建設     27 / 2 (広場通会事業選10]       レワイン     レワイン     レロイン     レワイン     レワイン     レワイン     レワイン     レワイン     レワイン     レワイン     レワイン     レワイン     レワイン     レワイン     レワイン     レワイン     レワイン     レワイン     レワイン     レワイン     レワイン     レワイン     レワイン     レワイン     レワイン     レワイン     レー     レー     レー     レワイン     レー     レワイン     レー     レー     レー     レー     レー     レー     レー     レー     レー     レー     レー     レー     レー     レー     レー     レー     レー     レー     レー     レー     レー     レー     レー     レー     レー     レー     <                                                                                                    | D11S020:[<br>http://okktre01.o | 医療機<br><sup>ikk-kouik</sup> | 観選択-V<br>ilocal/Kouki/kouk | Vindows Inte<br>ĸi_war/KD08S020Ew | rnet Explore<br>entAction.do | r     |        |             |                                                                    |         |
|----------------------------------------------------------------------------------------------------|--------------------------------|-----------------------------|----------------------------|-----------------------------------|------------------------------|-------|--------|-------------|--------------------------------------------------------------------|---------|
| 四月日日         四月日日         四月日         四月日         四月日 | <b>无</b> '琭垷[友共                | 北向即                         | 石达煤瓜或                      | 建合电异处理                            | エンステム                        |       |        | 処理選択        | <u>果粉难</u> 机                                                       |         |
| 正好在田林本         都道府県(*)       47       点放表       1 医林 ▼       使 使 健 聞 コード       9 9 9 9 3       使 使 健 団 コード       使 使 健 団 コード       使 使 健 団 コード       使 使 健 団 コード       使 使 健 団 コード       使 使 健 団 コード       使 使 健 団 コード       使 使 健 団 コード       使 使 健 団 コード       使 使 健 団 コード       使 使 健 団 コード       使 使 使 使 使 使 使 使         運択       医療 健 関 名       点 放表       医療 健 団 名       住 所                                                                                                    | 2.理名称:医                        | 療機関                         | 選択                         |                                   |                              |       |        | 39472147    | [[]]<br>[]]<br>[]]<br>[]]<br>[]]<br>[]]<br>[]]<br>[]]<br>[]]<br>[] | J 102-0 |
| 正規       ●       ●       ●       ●       ●       ●       ●       ●       ●       ●       ●       ●       ●       ●       ●       ●       ●       ●       ●       ●       ●       ●       ●       ●       ●       ●       ●       ●       ●       ●       ●       ●       ●       ●       ●       ●       ●       ●       ●       ●       ●       ●       ●       ●       ●       ●       ●       ●       ●       ●       ●       ●       ●       ●       ●       ●       ●       ●       ●       ●       ●       ●       ●       ●       ●       ●       ●       ●       ●       ●       ●       ●       ●       ●       ●       ●       ●       ●       ●       ●       ●       ●       ●       ●       ●       ●       ●       ●       ●       ●       ●       ●       ●       ●       ●       ●       ●       ●       ●       ●       ●       ●       ●       ●       ●       ●       ●       ●       ●       ●       ●       ●       ●       ●       ●       ●       ●       ●                                                                                                    |                                |                             |                            |                                   |                              |       |        |             |                                                                    |         |
| 都道府県(*)     1     1     医佛福爾市区町村     医佛福爾二一ド     9999       名称力     名称漢字     後子     後子       医伊福爾名     直放表     医康福爾名     住所                                                                                                    | 医療機関検索                         |                             |                            |                                   |                              |       |        |             |                                                                    |         |
| 名称为ナ     名称溴芋     使 使       医皮根周一覧          選択     医皮根開香号     住所         選択     医皮根開香号     住所         選択     ●     ●   選択       登録     修正     照会     削除     前画面                                                                                                    | 都道府県 <mark>(*)</mark>          | 47                          | 点数表                        | 1 医科                              | ▼ 医療機関市区                     | 5町村 🗌 | 医療機関口  | i – F 99999 |                                                                    |         |
| 遊祝       医辣椒開番号       住所         遊祝       医辣椒開番号       住所                                                                                                    | 名称力ナ                           |                             |                            |                                   | 名称漢字                         |       |        |             |                                                                    | 検索      |
| ★ 医模拟関名 点数表 医模拟関合等 住所       ● 放表     医模拟関合等 住所   ● 通知       ● 通知     ● 通知   ● 通知       ● 通知     ● 通知   ● 通知       ● 通知     ● 通知                                                                                                    | 医療機関一覧                         |                             |                            |                                   |                              |       |        |             | L. L                                                               | 0件      |
| 選択 登録 修正 照会 削除 前画面                                                                                                    | 選択 医療:                         | 機関名                         |                            |                                   |                              | 表拨点   | 医療機関番号 | 住所          |                                                                    |         |
| 選択 登録 修正 照会 削除 前画面                                                                                                    |                                |                             |                            |                                   |                              |       |        |             |                                                                    |         |
|                                                                                                    |                                |                             | 選択                         | <u>۳</u>                          | 録                            | 修正    | 照会     | 削除          |                                                                    | 前画面     |

| 。<br>KD11S020:医療機関選択 - Windows Interne                          | t Explorer |       |               |           |         |           |
|-----------------------------------------------------------------|------------|-------|---------------|-----------|---------|-----------|
| http://okktre01.okk-kouiki.local/Kouki/kouki_war/KD11S020EventA | ction.do   |       |               |           |         | ×         |
| 開発環境後期高齢者医療広域連合電算処理シ                                            | マテム        |       |               | 処理選択      | 業務選択    | ログアウト     |
|                                                                 |            |       |               | ログイン [広   | 城連合事業課1 | 0] K02-00 |
| 処理名称:医療機関選択                                                     |            |       |               | 39472147  | きち島市    |           |
|                                                                 |            |       |               |           |         |           |
| 医療機関検索                                                          |            |       |               |           |         |           |
| 都道府県(*) 47 点数表 1 医科 ✔                                           | 医療機關市区町村   | t 🗌   | 医療機関コ         | - F 99999 |         |           |
| 名称力ナ                                                            | 名称漢字       |       |               |           |         | 検索        |
| · · · · · · · · · · · · · · · · · · ·                           |            |       |               |           |         | 16        |
| 選択 医療機関名                                                        |            | 点数表   | 医療機関番号        | 住所        |         |           |
| ◎ 1 *未登録医療機関* ミトウロカイリョウキカッ                                      |            | 医科    | 47-1-99999999 |           |         |           |
|                                                                 |            | ·     |               |           |         |           |
|                                                                 |            |       |               |           |         |           |
|                                                                 |            |       |               |           |         |           |
|                                                                 |            |       |               |           |         |           |
|                                                                 |            |       |               |           |         |           |
|                                                                 |            |       |               |           |         |           |
| ▲ 検索結果一覧から"医療機                                                  | 劉名"之       | レ"住居  | 近"が-          | 一致する      | ものを     | 選択 しま     |
|                                                                 |            | - 1/, | /             |           | 0 - 0,  |           |
|                                                                 |            |       |               |           |         |           |
|                                                                 |            |       |               |           |         |           |
|                                                                 |            |       |               |           |         |           |
|                                                                 |            |       |               |           |         |           |
|                                                                 |            |       |               |           |         |           |
|                                                                 |            |       |               |           |         |           |
|                                                                 |            | Ŧ     | 四本            | *184      |         | ****      |
| 選択 登録                                                           | <b>1</b> 8 | e (   | 照会            | 削除        |         | 前画面       |

処理名称:療養費支給受付(登録)画面が表示され、先ほど選択した医療機関が反映された ことを確認します。

| 発環境後期局                                     | 新命者医療広域連合           | 電算処理システ  | -7          |           |        | 処理選択      | 業務選択ログ       | ヺアウト  |
|--------------------------------------------|---------------------|----------|-------------|-----------|--------|-----------|--------------|-------|
|                                            |                     |          |             |           | ע      | グイン [広ち   | [連合事業課10]    | K02-0 |
| 処理名称:療養                                    | 遭支給受付(登録)           |          |             |           | 39     | 472147 宮さ | 「島市          |       |
| [                                          |                     |          |             | _         |        |           |              |       |
| キュウフ イチロウ                                  |                     | 被保険者番号   | 00755165 性別 | 男         | 生年月日   | 大正10年10月  | ≢20日         |       |
| 給付 一郎                                      |                     | 住所       | 沖縄県石川市石崎一   | 丁目一番3階    |        |           |              |       |
| 受付情報                                       | T an bring          |          |             |           | 1 (4 5 | _         |              |       |
| 受付日(*)                                     | 4220420 平成22年04月20日 | 決定日      | 4220430 平成2 | .2年04月30日 | 支給日    |           |              |       |
| 支給額                                        | 調整額                 |          | 過誤調整相殺額     |           | 不支給理由  |           | ≥ 支給確定       |       |
| 申請者情報                                      |                     |          |             |           |        |           | 本人 世帯員       | 選択    |
| 氏名 給付 一即                                   |                     |          | 被保険者との関係    | 本人        |        | 連絡先       | 000-111-2222 |       |
| (主所) 906 - 03                              | 101 沖縄県石川市石崎一丁目     | 1一番3階    |             | _         |        |           |              | ]     |
| 疫養費情報                                      |                     |          |             |           |        |           |              |       |
| 診療目数                                       |                     | 將並舉列     |             | U         | 民争运领   | 34        |              |       |
| 入外区分                                       |                     | 食事標準     | 負担額         | 0         | 食事標準   | 単負担額      | 0            |       |
| 給付区分(*)                                    | 08 外来9割 🖌           | 請求金額     |             |           |        |           |              |       |
| 支払先(*)                                     | 1 被保険者 🗸 🗸          | 支給金額     | (*)         | 11,520    |        |           |              |       |
| 医療機関                                       | 4719999999 医療       | [機関] 公費1 |             |           | 公費2    |           |              |       |
|                                            | *未登録医療機関*           | 負担者番     | 号           |           | 負担者も   | 番号        |              |       |
|                                            |                     | <b>—</b> | ۹           |           | ·思诊*** | *=        |              |       |
| 用化二支化                                      |                     |          |             |           |        |           |              | 口座    |
| 田( <del>) 国</del> 法 (*)<br>支払先情報(*)        |                     |          |             |           |        |           |              |       |
| 用(1000 法 4 4 4 4 4 4 4 4 4 4 4 4 4 4 4 4 4 | 金融機関                |          |             |           |        | 預金        | 種別           |       |

## 4-1-8 最後に、支払先情報を入力します。支払先情報の[口座]ボタンをクリックします。

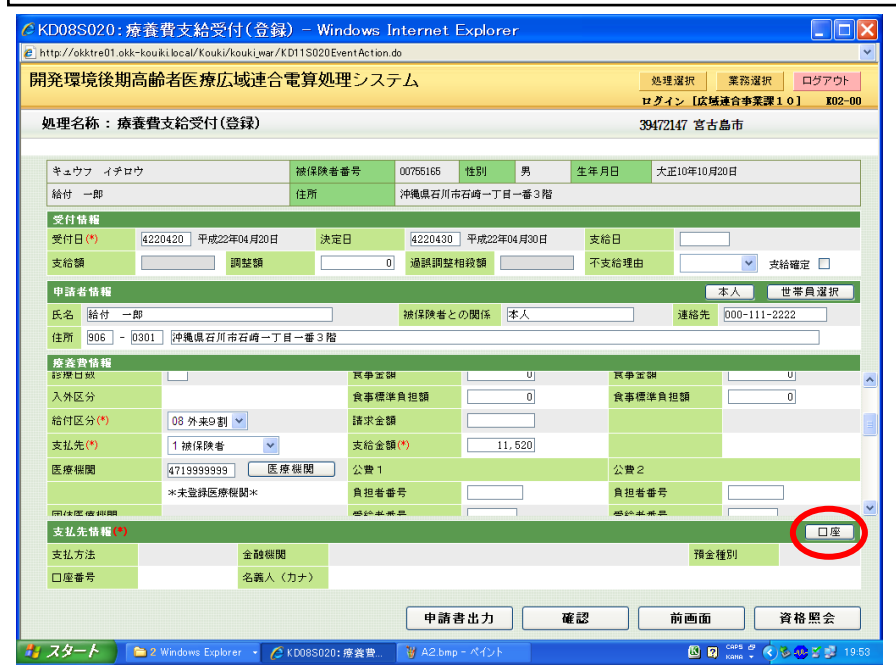

4-1-9「口座選択」画面の口座情報一覧に、登録済みの口座情報が表示されます。

次に、支給種別:「療養費」の口座情報が登録されています。 この口座が療養費の支給時に利用できるか、口座使用開始日の日付を確認します。

| キュウン   | フ イチロウ<br>~~~~~~~~~~~~~~~~~~~~~~~~~~~~~~~~~~~~ |                  | 被保険者番号                                    | 00755165  | 性別        | 男             | 生年月日 | 大正10年10月3 | 20日 (1) | 、検 |
|--------|------------------------------------------------|------------------|-------------------------------------------|-----------|-----------|---------------|------|-----------|---------|----|
| 治付 -   | →ββ                                            |                  | 112.971                                   | 沖縄県石川市石)  | 崎一丁目      | 1一番3階         |      |           |         |    |
| ]座情    | ₩ <b>一覧</b>                                    |                  |                                           |           |           |               |      |           |         | 2  |
| 選択     | 支給種別                                           | 支払方法(金融機関名       | )                                         |           | Ħ         | 金種別           |      | 室番号<br>   |         |    |
|        |                                                | 名義人(カナ)          |                                           |           |           | □座使用開始日 □ □ □ |      | 至便用終了日    |         | _  |
| 01     | 高額療養費                                          | 1234-456 後期高齢者医規 | 2397906 125月回回市省区京駅17 (竹鴨県文店<br>キュウフ イチロウ |           |           | 逋             | 000  | 0005      |         |    |
|        |                                                | キュウフ イチロウ        |                                           |           | <b></b>   | ·成22年04月20    | B    |           |         |    |
| 0 2    | 療養費                                            | 1234-456 後期高齢者医無 | 療銀行 沖縄県支店                                 |           | 普         | 通             | 123  | 4567      |         |    |
| ~ 7    |                                                | キュウフ イチロウ        |                                           | <b></b>   | 成20年05月11 | E             |      |           |         |    |
| 日<br>日 | 付に間が                                           | 題がなけれ            | ば、ラジオ                                     | トボタン<br>オ | (で)       | 選択し           | -て、  | 7         |         |    |

「療養費支給受付(登録)」画面が表示されます。 4-1-10 支払先情報に、先ほど選択した口座情報が表示されます。 口座情報を確認して、[確認] ボタンをクリックします。

|            |                   |          |            |          |           | , i    | オグイン[広域連合    | 事業課10] KO |
|------------|-------------------|----------|------------|----------|-----------|--------|--------------|-----------|
| 理名称:療      | 養費支給受付(登          | 録)       |            |          |           | 3      | 9472147 宮古島市 |           |
| キュウフ イチロ   | r <del>)</del>    | 被信       | 酸者番号       | 00755165 | 性別 男      | 生年月日   | 大正10年10月20日  |           |
| 給付 一郎      | -                 | 住民       | ĩ          | 沖縄県石川市7  |           | 3階     |              |           |
| 受付情報       |                   |          |            |          |           |        |              |           |
| 受付日 (*)    | 4220420 平成22年     | E04.月20日 | 決定日        | 4220430  | 平成22年04月3 | 0日 支給日 |              |           |
| 支給額        |                   | 周整額      | 0          | 過誤調整相    | 殺額        | 不支給理由  |              | ▶ 支給確定 🗌  |
| 申請者情報      |                   |          |            |          |           |        | 本人           | 世帯負選択     |
| 氏名 給付 一    | ₿Ø                |          |            | 被保険者との   | 関係 本人     |        | 連絡先 000      | -111-2222 |
| 住所 906 - ( | D301 沖縄県石川市       | 石崎一丁目一番  | 3階         |          |           |        |              |           |
| 療養費情報      |                   |          |            |          |           |        |              |           |
| 支給番号       |                   |          | 差額後        |          | 計算        | 差額前    |              |           |
| 療養費種別(*)   | 03 補装具            | *        | 給付割合       | 7        | 9割        | 給付割    | e (          | ) 割       |
| 諸求年月       | 平成22年04月          |          | 医療費        |          | 12,800    | 医療費    |              | 0         |
| 診療年月(*)    | 42007 平成          | 20年07月   | 一部負担       | [額       | 1,280     | 一部負    | 担額           | 0         |
| 診療開始年月日    |                   |          | 自己負担       | 額        | 1,280     | 自己負    | 担額           | 0         |
| 診療終了年月日    |                   |          | 食事回数       | t        | 0         | 食事回    | 鼓            | 0         |
| 支払先情報(*)   |                   |          |            |          |           |        |              | □座        |
|            | -金-酒中和11月月        | 金融機関     | 1234 - 456 | 後期高齢者医   | 療銀行 沖縄頃   | 支店     | 預金種別         | 普通        |
| 支払方法       | THE HER LASS BALL |          |            |          |           |        |              |           |

4-1-11 「療養費支給受付(登録) 確認」画面が表示されます。

画面左上の受付情報の支給額欄に、療養費の支給額が表示されます。

受付情報・申請者情報・療養費情報等の受付内容を最終確認し、[更新] ボタンをクリックします。

|                                                                                     |                        |                                       |                                                                                                    |                  | ログイン          | [広域連合事業課10] KO            |  |  |
|-------------------------------------------------------------------------------------|------------------------|---------------------------------------|----------------------------------------------------------------------------------------------------|------------------|---------------|---------------------------|--|--|
| し 理名称: 療養                                                                           | 費支給受付(登録)確認            | 8                                     |                                                                                                    |                  | 39472147 宮古島市 |                           |  |  |
| W1340I 入力内容を                                                                        | 確認し、更新してください。          |                                       |                                                                                                    |                  |               |                           |  |  |
| キュウフ イチロウ                                                                           |                        | 被保険者番号                                | 00755165 1住房川                                                                                                    | 男生               | 年月日 大正104     | <b>第10月20日</b>            |  |  |
| 給付 一郎                                                                               |                        | 住所                                    | 沖縄県石川市石崎一                                                                                                    | 丁目一番3階           |               |                           |  |  |
| 受付情報                                                                                |                        | _                                     |                                                                                                    |                  |               |                           |  |  |
| 受付日(*)                                                                              | 220420 平成22年04月20日     | 決定日                                   | 4220430 平成2                                                                                                    | 2年04月30日         | 支給日           |                           |  |  |
| 支給額                                                                                 | 11,520 調整額             |                                       | 0 過誤調整相殺額                                                                                                    | 0                | 不支給理由         | 🔰 支給確定 厂                  |  |  |
| 申請者情報                                                                               |                        |                                       |                                                                                                    |                  |               | 本人 世帯員選択                  |  |  |
| 氏名 給付 一郎                                                                            |                        |                                       | 被保険者との関係                                                                                                    | 本人               | 連             | 格先 000-111-2222           |  |  |
| 住所 906 - 03                                                                         | 11 沖縄県石川市石崎一丁          | 目一番3階                                 |                                                                                                    |                  |               |                           |  |  |
| 療養費情報                                                                               |                        |                                       |                                                                                                    |                  |               |                           |  |  |
| 支給番号                                                                                |                        | 差額後                                   |                                                                                                    | 算                | 差額前           |                           |  |  |
| 療養費種別(*)                                                                            | 03 補装具                 | ~ 給付割                                 | e 9                                                                                                    | 割                | 給付割合          | 0割                        |  |  |
|                                                                                     | 平成22年04月               | 医療曹                                   |                                                                                                    | 12,800           | 医療費           | 0                         |  |  |
| 請求年月                                                                                |                        | 一部曲                                   | 担額                                                                                                    | 1,280            | 一部負担額         | 0                         |  |  |
| 請求年月<br>診療年月(*)                                                                     | 42007 平成20年07月         |                                       | and the second second second second second second second second second second second second second second second |                  |               |                           |  |  |
| 諸求年月<br>診療年月(*)<br>診療開始年月日                                                          | 42007 平成20年07月         | 自己負                                   | 担額                                                                                                    | 1,280            | 自己負担額         | 0                         |  |  |
| 請求年月<br>診療年月(*)<br>診療開始年月日<br>診療統了年月日                                               | 42007 平成20年07月         | 自己負食事回                                | 担額<br>数<br>0                                                                                                    | 1,280            | 自己負担額<br>食事回数 |                           |  |  |
| 諸求年月<br>診療年月(*)<br>診療開始年月日<br>診療終了年月日<br>支払先情報(*)                                   | 42007] 平成20年07月        | 自己角食事回                                | 担額<br>数<br>0                                                                                                    | 1,280            | 自己負担額 食事回数    |                           |  |  |
| 諸求年月<br>診療年月(*)<br>診療開始年月日<br>診療終了年月日<br>支払先情報(*)<br>支払方法                           | 42007 平成20年07月         | 自己角<br>食事回<br>1 1234 - 4              | 担額<br>数<br>56 後期高齢者医療銀行                                                                                          | 1,280<br>一 沖縄県支店 | 自己負担額<br>食事回数 | 0<br>0<br>7<br>行会種別<br>普通 |  |  |
| 請求年月       診療年月(*)       診療開始年月日       診療終了年月日       支払先情報(*)       支払方法       口座番号 | 42007         平成20年07月 | 自己角<br>食事回<br>1 1234 - 4<br>(カナ) キュウフ | 担額<br>数<br>0<br>56 後期高齢者医療銀行<br>イチロウ                                                                             | 1,280<br>计 沖縄県支店 | 自己負担額<br>食事回数 | 0<br>0<br>1<br>行会種別<br>普通 |  |  |

[更新] ボタンをクリックすると、支給申請の受付が完了します。

🜗 受付内容を訂正したい場合

受付内容を訂正したい場合は、[戻る]ボタンをクリックすると前の画面に戻ります。

「「療養費支給申請受付」」の操作は、以上になります。 [処理選択] ボタンをクリックして、「給付管理メニュー」画面に戻ります。

4-1-12「療養費一覧」画面で[処理選択]ボタンをクリックします。

| ka 'd' o' f' o' d' o' f' o' d' o' f' o' f' o' |                       |            | 36     |         |         |              |          |             |    | 39472147    | 7 宮古島市      |            |  |
|----------------------------------------------------------------------------------------------------|-----------------------|------------|--------|---------|---------|--------------|----------|-------------|----|-------------|-------------|------------|--|
| 絵付 一印       住所       沖磯県石川市石崎一丁目一番3階         疾患        廃豊隆御          支給半月       ~       廃豊隆御          交付は次一ち              変称半月       ///       ///       ///       ///            変付日       ///       ///       ///       ///       ///       ///       ///       ///       ///       ///       ///       ///       ///       ///       ///       ///       ///       ///       ///       ///       ///       ///       ///       ///       ///       ///       ///       ///       ///       ///       ///       ///       ///       ///       ///       ///       ///       ///       ///       ///       ///       ///       ///       ///       ///       ///       ///       ///       ///       ///       ///       ///       ///       ///       ///       ///       ///       ///       ///       ///       ///       ///       ///       ///       ///       ///       ///       ///       ///       ///       ///       ///       /// <th <="" th="">       ///       ///       &lt;</th> <th>キュウ</th> <th>フ イチロウ</th> <th></th> <th></th> <th>被保険者番号</th> <th>00755165</th> <th>性別</th> <th>男</th> <th>生年月</th> <th>日 大正1</th> <th>0年10月20日</th> <th></th>                                                                                                    | ///       ///       < | キュウ        | フ イチロウ |         |         | 被保険者番号       | 00755165 | 性別          | 男  | 生年月         | 日 大正1       | 0年10月20日   |  |
| 廃表電径別                                                                                                    | 給付 -                  | -#B        |        |         | 住所      | 沖縄県石川市       | 后石崎一丁目   | 一番3階        |    |             |             |            |  |
| 支給年月         学校教養種別         学校教養種別         学校           2月         慶廃年月         乃外         医廃費         修正前支拾香号         施術医療信間         決定日         支給番号         通課           1         野成2年04月20日         補謀具         4719393939 未登録医療観器*         甲成2年04月30日         2010000663            1         平成20年07月         外来         12,800          11,520         11,520                                                                                                    | 検索                    |            |        |         |         |              |          |             |    |             |             |            |  |
| 受付日         廃費種別         修正前支拾書号         施衛医療機関         決定日         支右書号         通課           診廃年月         入外         医廃雪         修正後支拾書号         支払医原規関         支右目         支右目         支右調         相迎           ①1         平成2年04月         王         4福具         471939939 未登録医療機関*         甲成2年04月30日         201000068         1           ①1         平成20年07月         外米         12,800           11,520         11,520         11,520         11,520         11,520         11,520         11,520         11,520         11,520         11,520         11,520         11,520         11,520         11,520         11,520         11,520         11,520         11,520         11,520         11,520         11,520         11,520         11,520         11,520         11,520         11,520         11,520         11,520         11,520         11,520         11,520         11,520         11,520         11,520         11,520         11,520         11,520         11,520         11,520         11,520         11,520         11,520         11,520         11,520         11,520         11,520         11,520         11,520         11,520         11,520         11,520         11,520         11,520         11,520 <t< th=""><td>支給年</td><td>月</td><td></td><td></td><td>~</td><td></td><td></td><td>療義費種別</td><td>30</td><td></td><td></td><td><b>~</b> [</td></t<>                                                                                                    | 支給年                   | 月          |        |         | ~       |              |          | 療義費種別       | 30 |             |             | <b>~</b> [ |  |
| 選択         受付日         痰袭費種別         修正前支给番号         施铬医摩银圈         決定日         支站書号         通誤           診療年月         入外         医應費         修正領支給番号         支払医療優團         支給日         支給額         相殺           ①1         平成22年04月20日         補謀具         471999999 *未登録医傳報團*         甲成22年04月30日         2100000969            ①1         平成20年07月         外来         12,600          11,520         11,520                                                                                                    | 受付状                   | 况一覧        |        |         |         |              |          |             |    |             |             |            |  |
| 地格         接接年月         入外         医瘘骨         修正後去給番号         支払匠應補閒         支給日         支給額         相殺           ①1         平成22年04月20日         補品         4719399999 *未登録医僚银関*         甲成22年04月30日         21000000959         1           ⑦1         中成20年07月         外米         12,800         1         11,520         11,520         11,520         11,520         11,520         11,520         11,520         11,520         11,520         11,520         11,520         11,520         11,520         11,520         11,520         11,520         11,520         11,520         11,520         11,520         11,520         11,520         11,520         11,520         11,520         11,520         11,520         11,520         11,520         11,520         11,520         11,520         11,520         11,520         11,520         11,520         11,520         11,520         11,520         11,520         11,520         11,520         11,520         11,520         11,520         11,520         11,520         11,520         11,520         11,520         11,520         11,520         11,520         11,520         11,520         11,520         11,520         11,520         11,520         11,520         11,520         11,520         11,520 <td>222.400</td> <td>受付日</td> <td></td> <td>療養費種別</td> <td>修正前支給番号</td> <td>施術医療機関</td> <td>8</td> <td></td> <td></td> <td>決定日</td> <td>支給番号</td> <td>過誤</td>                                                                                                    | 222.400               | 受付日        |        | 療養費種別   | 修正前支給番号 | 施術医療機関       | 8        |             |    | 決定日         | 支給番号        | 過誤         |  |
| 平成22年04月20日         稀誌具         4713999999 *未登録匠僚報酬*         平成22年04月30日         20100000969           平成20年07月         外米         12.800         11.520         11.520                                                                                                    | 進抓                    | 診療年月       | 入外     | 医療費     | 修正後支給番号 | 支払医療機関       | 8        |             |    | 支給日         | 支給額         | 相殺         |  |
| 平成20年07月     対条     12,800     11,520                                                                                                    | <b>()</b> 1           | 平成22年04月20 | 0日     | 補装具     |         | 4719999999 > | 《未登録医療》  | <b>継関</b> * |    | 平成22年04月30日 | 20100000969 | э          |  |
|                                                                                                    |                       | 平成20年07月   | 外来     | 12, 800 |         |              |          |             |    |             |             | .1,520     |  |
|                                                                                                    |                       |            |        |         |         |              |          |             |    |             |             |            |  |

🔶 登録した支給申請の処理状況について

支給申請の処理状況については、「給付状況照会」画面でも確認できます。